# Texas Central Registry Portal Guide for External Users

The purpose of this training is to provide information on how to submit a central registry check for a single user.

## Table of Contents

| Navigation Instructions                                  | 1  |
|----------------------------------------------------------|----|
| Introduction of Central Registry Portal for single users | 2  |
| Register as a New User for the MyDAP external portal     | 3  |
| How to obtain results of Central Registry Check request  | 14 |
| Troubleshooting                                          | 16 |

### **Navigation Instructions**

To navigate this document, use the table of contents to jump to various sections. In addition to this navigation tool, you may view and move between sections by accessing the navigation pane. You can access the navigation pane by selecting 'View' and in the 'Show' section, checking the box for the 'Navigation Pane'.

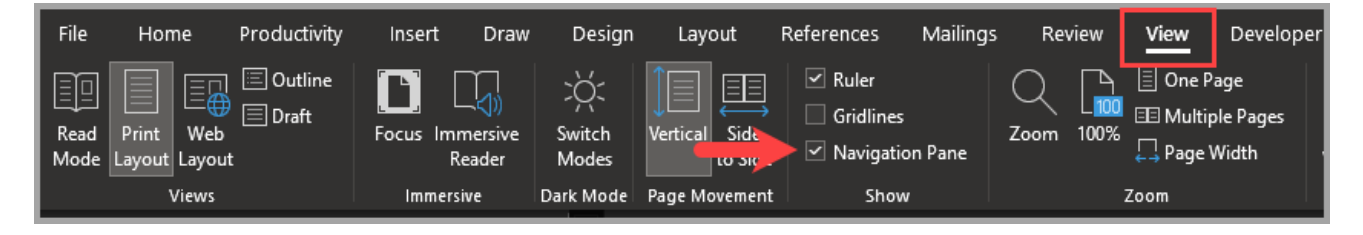

#### **Introduction of Central Registry Portal for single users**

The Texas Central Registry Portal allows individuals to submit an electronic request for a Texas central registry check. Once approved you will be granted access that will allow you to request a background check for yourself. When the check has been completed you will receive an email notification directing you to log into the secure site to view and print your background check.

**You are not permitted to request on behalf of someone else.** The email address, name and SSN fields cannot be changed. Once an email address is used, that email address is locked in that account and cannot be reused.

Once your background check is submitted, you cannot make any changes for 7 calendar days. On the 8th day, you can resubmit your background check. Please note that the Central Registry Portal is for personal requests only. Once you create an account, there are some fields that will not be editable. Those include name, SSN, and email address.

For assistance, please Contact DFPS TX Abuse Neglect BGC.

#### **Register as a New User for the MyDAP external portal**

- 1) Access the Texas Central Registry portal through MyDAP by clicking on the following URL: <u>https://dfpsportal.dfps.texas.gov</u>
- 2) Click on "Sign up now"

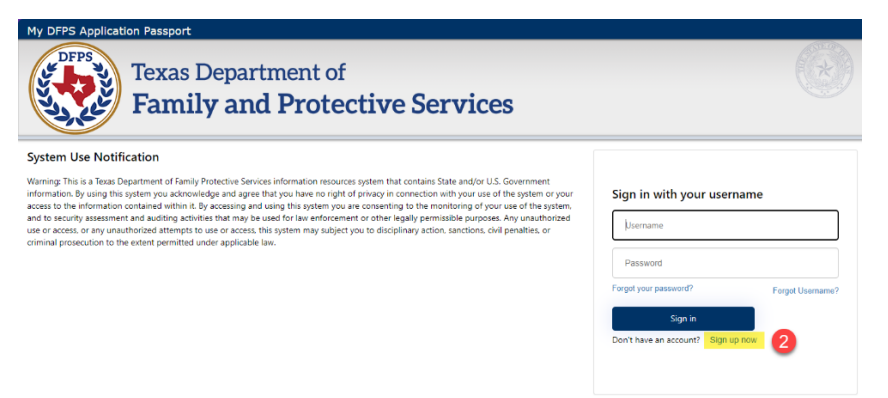

3) Select User Type "Central Registry".

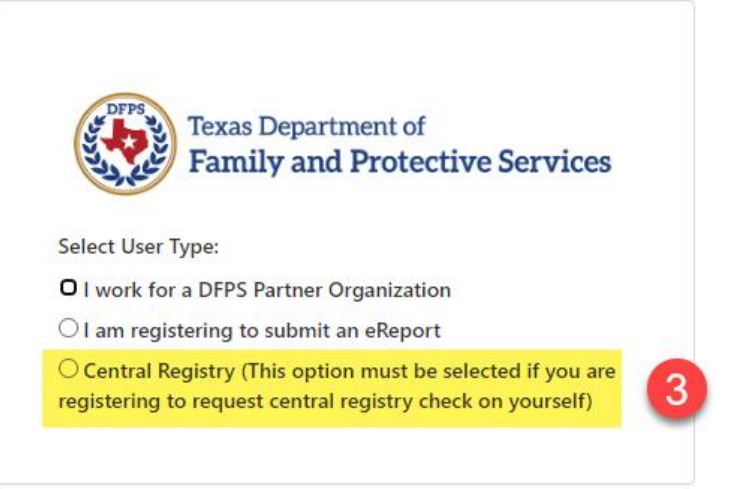

4) Enter: Username, New Password, Confirm Password, and Email Address.

5) Click on "**Send Verification Code**". You should receive an email that contains your verification code that you will enter.

Verify your email address

Thanks for verifying your tomselleck@gmail.com

Your code is: 095414

Sincerely, DFPSB2CUAT

- 6) Enter: **Name** (Please enter the name that you go by to create your account, later you will provide all legal names as well as aliases. You will not be able to edit or make changes to your name once the account is created.)
- 7) Enter: Gender
- 8) Enter: Primary Phone
- 9) Enter: Address (Please enter the address of your current residence.)
- 10) Enter: **Country/Region**
- 11) Enter: **State**
- 12) Enter: **County**
- 13) Click on "Create"

#### Central Registry Portal External Training

| _                   |                                                                                                    | *Gender                       |
|---------------------|----------------------------------------------------------------------------------------------------|-------------------------------|
| DFP                 | Texas Department of                                                                                | es 7 *Gender ~                |
| 63.6                |                                                                                                    | *PrimaryPhoneType             |
| Select Us           | ser Type:                                                                                          | *PrimaryPhoneType             |
| ⊃ I work            | for a DFPS Partner Organization                                                                    |                               |
| ⊃lam r              | egistering to submit an eReport                                                                    | *PrimaryPhone                 |
| Centra<br>egisterii | al Registry (This option must be selected if you<br>ng to request central registry check on yourse | are *AddressType              |
| lease pr            | rovide the following details.                                                                      | 9 *AddressType ~              |
|                     | *Username                                                                                          | *Street Address               |
|                     | *New Password                                                                                      | 4 *City                       |
|                     | *Confirm New Password                                                                              | Postal Code                   |
|                     |                                                                                                    | *Country/Region               |
|                     |                                                                                                    | 10 *Country/Region ~          |
|                     |                                                                                                    | *State/Province               |
|                     | Send verification code                                                                             | *State/Province               |
|                     |                                                                                                    | County                        |
|                     | *First Name                                                                                        | (12) County ~                 |
|                     | Middle Name                                                                                        | 6 *Place of Employment        |
|                     | *Last Name                                                                                         | *Days And Time Can Be Reached |
|                     | *Preferred Name                                                                                    |                               |
|                     |                                                                                                    | Create                        |

Once your profile is created you will see the following screen.

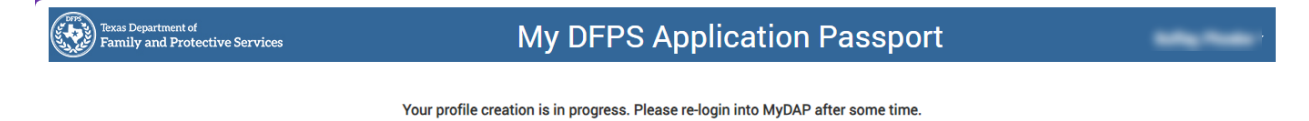

🕞 Logout

## Login to Central Registry Portal

| Texas Department of<br>Family and Protective Services                                                                                                    | My DFPS                                                                                                    | Application                                                                       | n Passport                                                                                                    |                                                                      |                                       |
|----------------------------------------------------------------------------------------------------|----------------------------------------------------------------------------------------------------|-----------------------------------------------------------------------------------|----------------------------------------------------------------------------------------------------|----------------------------------------------------------------------|---------------------------------------|
|                                                                                                    |                                                                                                    |                                                                                   |                                                                                                    |                                                                      |                                       |
| [                                                                                                    | FPS ACCEPTAB                                                                                                    | LE USE AGI                                                                        | REEMENT                                                                                                    |                                                                      |                                       |
| Purpose: This document informs you of your responsib<br>ensitive information, and information resources. Infor<br>equired to formally acknowledge that you understand | lities concerning the use of and/or ac<br>mation resources include: computer, hi<br>and accept the provisions of DFPS' inf | cess to Department of Fa<br>ardware, software, infrast<br>ormation resources Acce | mily and Protective Services (DFPS)<br>ructure, data, personnel, and other r<br>ptable Use Agreement (AUA) and co | confidential informa<br>elated resources. You<br>mmit to compliance. | ation, agency-<br>ur signature is     |
| his agreement applies to every person using, housing,                                                                                                    | disclosing, creating, transmitting, or n                                                                                   | naintaining any DFPS infe                                                         | mation resources, whether or not h                                                                                | e or she is employed                                                 | I by DFPS.                            |
| irections: Please read the following agreement carefu                                                                                                    | ly and completely before signing.                                                                                          |                                                                                   |                                                                                                    |                                                                      |                                       |
| AUTHORIZED USE                                                                                                    |                                                                                                    |                                                                                   |                                                                                                    |                                                                      |                                       |
| Information resources must be used only for offlic     Limited personal use of information resources m                                                                | ial state-approved business.<br>ay be allowed and is described in other                                                    | r DFPS policies and proced                                                        | ures.                                                                                                    |                                                                      |                                       |
| I will always protect the confidentiality integrity :                                                                                                    | and availability of DEPS confidential in                                                                                   | formation                                                                         |                                                                                                    |                                                                      |                                       |
| <ul> <li>I will not attempt to access or alter any information</li> </ul>                                                                                             | on not authorized for the performance                                                                                      | of my job duties.                                                                 |                                                                                                    |                                                                      |                                       |
| <ul> <li>I will not enter any unauthorized information, mal</li> <li>I will not create, use, disclose, transmit, maintain, page</li> </ul>                            | e any unauthorized changes to inform<br>copy, broker, sell, loan, review, alter, or                                        | ation, or disclose any no<br>destroy any DFPS inform                              | n-public information without proper<br>ation except as properly authorized                                        | authorization.<br>within the scope of m                              | ny duties for                         |
| <ul> <li>I will not misuse or carelessly handle DEPS config</li> </ul>                                                                                                | tential information                                                                                                    |                                                                                   |                                                                                                    |                                                                      |                                       |
| <ul> <li>I will encrypt DFPS confidential information when<br/>information, please consult the DFPS Safety Net</li> </ul>                                             | emailing such information outside the<br>for specific email encryption instruction                                         | e DFPS network and whe<br>is.                                                     | n storing such information on portal                                                                              | ble storage devices.Fe                                               | or additional                         |
| <ul> <li>I will not use confidential individual identifiers su</li> </ul>                                                                                             | ch as personally identifiable information                                                                                  | on (PII) in email subject li                                                      | nes, which are not encrypted.                                                                                     |                                                                      |                                       |
| I will protect and not disclose my username or pa                                                                                                    | ssword or any other authorization I ha                                                                                     | ve that allows me to acc                                                          | iss DFPS confidential information.                                                                                |                                                                      |                                       |
| <ul> <li>I will report activities by any other person or entit<br/>alert the DFPS Office of Information Security (OIS)</li> </ul>                                     | ) at infosec@dfps.texas.gov or the Cust                                                                                    | confidentiality, integrity, o<br>comer Support Center (CS                         | r availability of DEPS information re<br>iC) Help Desk at (877)642-4777. Rep                                      | orts about such activ                                                | risor. I also will<br>vities are made |
| <ul> <li>I good faith and will be held in confidence to the</li> <li>I will immediately report computer security incide</li> </ul>                                    | extent permitted by law.<br>nces that may violate DFPS policies to                                                         | o the CSC Help Desk at (8                                                         | 77) 642-4777.                                                                                                    |                                                                      |                                       |
| JSER CREDENTIALS                                                                                                    |                                                                                                    |                                                                                   |                                                                                                    |                                                                      |                                       |
| . I will use necessari that otheres to the DEDS nee                                                                                                    | eword notice DEDC operation follow                                                                                         |                                                                                   |                                                                                                    |                                                                      |                                       |

The first time you login you will be directed to sign the DFPS Acceptable Use Agreement.

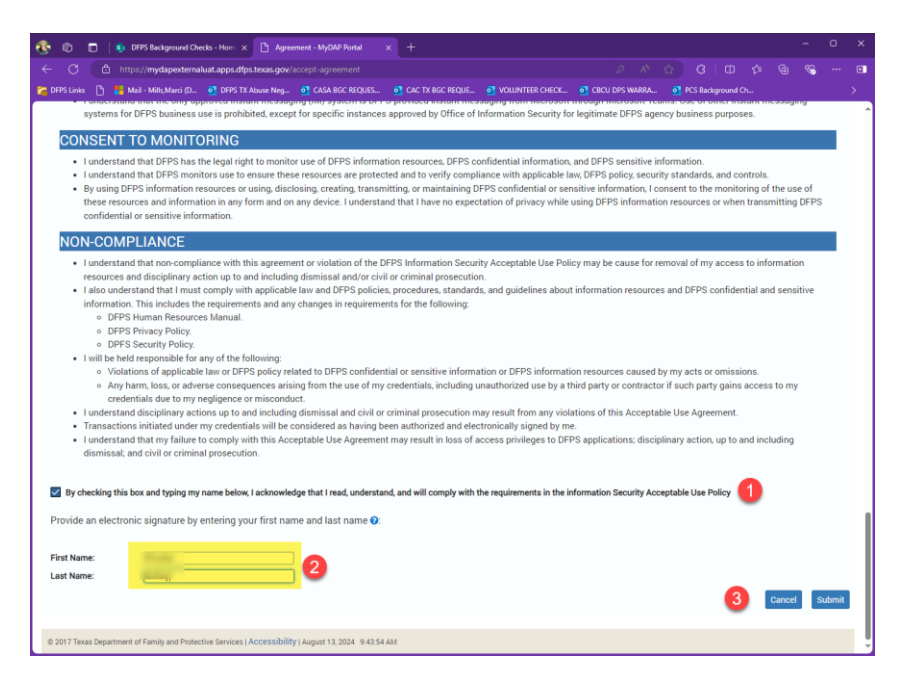

Once you have read the agreement. Please check the acknowledgement box, complete first name/last name, then click submit.

#### Central Registry Portal External Training

| Notification | IS       |      |  |
|--------------|----------|------|--|
| Manage Ac    | cess     |      |  |
| View Agree   | ments    |      |  |
| Applicatio   | ns       | 1    |  |
| Central Reg  | istry Po | rtal |  |

Once you have logged into the MyDAP portal you will click on "Central Registry Portal" under Applications.

This will take you to the Central Registry Portal home page.

| TEX AS                                                                                                    |                                                                                                    | -                                                                                                    |                               | UAT Welcome                     |                             | My Account Log            |
|----------------------------------------------------------------------------------------------------|----------------------------------------------------------------------------------------------------|----------------------------------------------------------------------------------------------------|-------------------------------|---------------------------------|-----------------------------|---------------------------|
| Departmen                                                                                                    | t of Family and Protect                                                                                                    | tive Services                                                                                                    |                               |                                 | I                           | DITS A LOS                |
| Home  <br>Custom Impers                                                                                                    | Request Central Reg<br>onation                                                                                                    | gistry Check                                                                                                    | View Centra                   | al Registry Check               | Results                     |                           |
| Welcome t                                                                                                    | o <mark>t</mark> he Texas Ce                                                                                                    | ntral Regist                                                                                                    | ry Portal                     |                                 |                             |                           |
| This portal is for in-state an                                                                                                    | f out-of-state individuals to request a T                                                                                                    | exas child abuse and neglect                                                                                                   | central registry check. For m | pre information about the Texas | Central Registry, please vi | isit our website (Backgro |
| , State an                                                                                                    | A REAL PROPERTY AND A REAL PROPERTY AND A REAL |                                                                                                    |                               |                                 |                             |                           |
| Checks - Child Abuse Cent                                                                                                    | al Registry (texas.gov)).                                                                                                    |                                                                                                    |                               |                                 |                             |                           |
| Checks - Child Abuse Cent                                                                                                    | <sup>al Registry (texas.gov)).</sup><br>Iest a Texas Centr                                                                                                    | ral Registry Cl                                                                                                    | neck                          |                                 |                             |                           |
| Checks - Child Abuse Cent<br>How To Requ<br>Click the tab above titled: F                                                                                                    | al Registry (texas.gov)).<br>Iest a Texas Centr<br>equest Central Registry Check                                                                                                    | ral Registry Cł                                                                                                    | neck                          |                                 |                             |                           |
| Checks - Child Abuse Cent<br>How To Requ<br>Click the tab above titled: R<br>You will need to have the fo                                                                                                    | al Registry (texas.gov)).<br>Iest a Texas Centr<br>equest Central Registry Check<br>Iowing information available to request                                                                                                    | ral Registry Cl                                                                                                    | neck                          |                                 |                             |                           |
| Checks - Child Abuse Cent<br>How To Requ<br>Click the tab above titled: F<br>You will need to have the fo<br>• First, Middle and Las<br>• Provide your f<br>• Include Atterna<br>Note: ALL name com                                                                                                    | al Registry (texas.gov)).<br>IEST A TEXAS CENT<br>equest Central Registry Check<br>towing information available to request<br>Name<br>Il middle name, not an initial<br>te Names, Aliases, Maiden Name(s), N<br>binations you have ever used or been l                                                                                                    | ral Registry Cl<br>t a Central Registry Check.<br>Vicknames<br>known by must be included.                                      | neck                          |                                 |                             |                           |
| Checks - Child Abuse Cent<br>How To Recu<br>Click the tab above titled: R<br>You will need to have the fo<br>• First, Middle and Las<br>• Provide your f<br>• Include Altern<br>Note: ALL name corr<br>• Social Security Numi<br>fl you have an SSN,<br>fl you do not have ar<br>• State Issued II<br>• Oriver's Licens<br>• Miltary ID<br>• Permanent Re | al Registry (texas.gov)).<br>ILEST a Texas Central<br>equest Central Registry Check<br>towing information available to request<br>Name<br>Il middle name, not an initial<br>te Names, Aliases, Maiden Name(s), N<br>initiations you have ever used or been i<br>er (SSN)<br>you must enter it.<br>SSN, you can use one of the following<br>b<br>siddency Card                                                                                                    | ral Registry Ch<br>t a Central Registry Check.<br>Vicknames<br>known by must be included.<br>g other Valid Alternate Identific | neck                          |                                 |                             |                           |

#### How to submit a Central Registry Check request

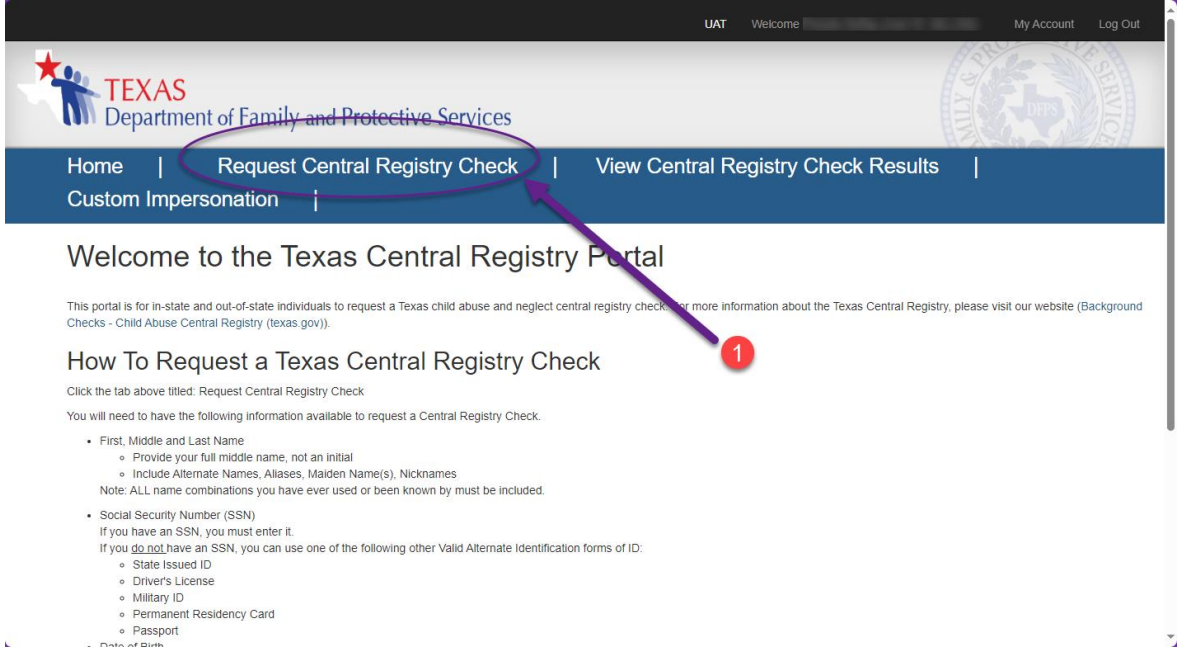

### 1. On the home page click on "Request Central Registry Check" tab.

| TEXAS<br>Department of Family a                                                                                                    | nd Protective Services                                                                                                    | UAT Welcome Phoebe Buffay (User ID: MILLSM) My A | Account Log Out |
|----------------------------------------------------------------------------------------------------|----------------------------------------------------------------------------------------------------|--------------------------------------------------|-----------------|
| Home   Request Ce<br>  Custom Impersonation                                                                                                    | entral Registry Check                                                                                                    | View Central Registry Check Results              |                 |
| Request For Texas If you have questions, email: TXAbuseNeglect Purpose *Reason you are requesting the central registry place is requesting the central | Child Abuse/Negled                                                                                                    | ct Central Registry                              | Kequirea Field  |
| Demographic Informati                                                                                                    | Placement of a child<br>Texas Child Custody or Adoption Evaluation<br>Child Care/Day Care/Head Start Employment<br>Employment<br>Volunteer<br>Intern | 2                                                |                 |

- 2. Select the purpose for the central registry check from the drop-down box. Depending on your selection another dropdown box might appear.
  - A. Placement of a Child (Please select the type of placement.)

| Home   Request Cent<br>  Custom Impersonation               | tral Registry Check                  |              | View Centra          | I Registry Che | ck Results |              |
|-------------------------------------------------------------|--------------------------------------|--------------|----------------------|----------------|------------|--------------|
| Request For Texas C                                         | Child Abuse/N                        | eglec        | t Central            | Registry       |            | Required Fie |
| If you have questions, email: TXAbuseNeglectBGC             | @dfps.texas.gov                      |              |                      |                |            |              |
| Purpose                                                     |                                      |              |                      |                |            |              |
| * Reason you are requesting the central<br>registry check : | Placement of a child                 | •            |                      |                |            |              |
| * Placement of a child :                                    |                                      | •            |                      |                |            |              |
| · · · · · · · · · · · · · · · · · · ·                       | Foster Care/Foster Parenting (i.e. A | Adam Walsh ( | hild Protection Act) |                |            |              |
| Demographic Informatio                                      | Adoption<br>Other                    |              |                      |                |            |              |

If you choose Other, you will be asked to type in a reason for the request.

| Home   Request C<br>  Custom Impersonation                  | entral Registry Chec<br>n | sk    | View Central | Registry Check R | esults        |
|-------------------------------------------------------------|---------------------------|-------|--------------|------------------|---------------|
| Request For Texas                                           | S Child Abuse/I           | Vegle | ct Central I | Registry         | *Required Fie |
| Purpose                                                     |                           |       |              |                  |               |
| * Reason you are requesting the central<br>registry check : | Placement of a child      | *     |              |                  |               |
| * Placement of a child :                                    | Other                     | ~     |              |                  |               |
| Specify the reason for the Central Registry request :       |                           |       |              |                  |               |

- B. Texas Child Custody or Adoption Evaluation
- C. Child Care/Day Care/Head Start Employment (Please choose if the operation is not regulated by Texas Child Care Registry or if it follows CCBF.

| Home   Request C<br>  Custom Impersonatio                        | Central Registry Check   View Central Registry Ch<br>n | eck Results     |
|------------------------------------------------------------------|--------------------------------------------------------|-----------------|
| Request For Texas                                                | s Child Abuse/Neglect Central Registry                 | *Required Field |
|                                                                  |                                                        |                 |
| Purpose                                                          |                                                        |                 |
| Purpose * Reason you are requesting the central registry check : | Child Care/Day Care/Head Start Err 💌                   |                 |

## D. Employment (Please enter the name of your employer.)

| Request For Texa                                            | s Child Abuse/Neg<br>ectBGC@dfps.texas.gov | lect Central Registry | *Required F |
|-------------------------------------------------------------|--------------------------------------------|-----------------------|-------------|
| Purpose                                                     |                                            |                       |             |
| * Reason you are requesting the central<br>registry check : | Employment v                               |                       |             |
| * Name of Employer :                                        |                                            |                       |             |
| Demographic Informa                                         | ation                                      |                       |             |
| First Name:                                                 | Middle Name:                               | Last Name:            |             |
| The Person does not have a                                  | ny other name combinations .               |                       |             |

- E. Volunteer (Please enter the name of the requesting agency.)

| Request For Texas Child Abuse/Ne                                   | glect Central Registry | *Required Field |
|--------------------------------------------------------------------|------------------------|-----------------|
| Purpose                                                            |                        |                 |
| * Reason you are requesting the central Volunteer registry check ; | -                      |                 |
| Name of Agency :                                                   |                        |                 |
| Demographic Information                                            |                        |                 |
| First Name: Middle Name:                                           | Last Name:             |                 |
|                                                                    |                        |                 |

#### F. Intern

| Request For Texas Child Abuse/Neglect Central Registry         If you have questions, email: TXAbuseNeglectBGC@dfps texas gov         Purpose         * Reason you are requesting the central registry check :         * Name of Agency : | esults          |
|----------------------------------------------------------------------------------------------------|-----------------|
| Purpose  * Reason you are requesting the central Intern registry check :  * Name of Agency :                                                                                                    | *Required Field |
| * Name of Agency :                                                                                                    |                 |
|                                                                                                    |                 |
| Demographic Information                                                                                                    |                 |
| First Name:     Middle Name:     Last Name:       The Person does not have any other name combinations .                                                                                                    |                 |

- Other Name(s)
- G. Personal Review (Please select if you are requesting this for your personal records.)

| Demographic Information                                                                 |  |  |  |  |  |  |  |
|-----------------------------------------------------------------------------------------|--|--|--|--|--|--|--|
| 3 First Name: Last Name:                                                                |  |  |  |  |  |  |  |
| The Person does not have any other name combinations .                                  |  |  |  |  |  |  |  |
| Other Name(s)                                                                           |  |  |  |  |  |  |  |
| Alternate First Name: 5 Alternate Middle w                                              |  |  |  |  |  |  |  |
| Alternate Last Name:                                                                    |  |  |  |  |  |  |  |
| Add                                                                                     |  |  |  |  |  |  |  |
|                                                                                         |  |  |  |  |  |  |  |
| Current Address                                                                         |  |  |  |  |  |  |  |
| Please enter a physical address. P.O. Boxes cannot be used. * Current Street Address 1: |  |  |  |  |  |  |  |
|                                                                                         |  |  |  |  |  |  |  |
| Current Street Address 2:                                                               |  |  |  |  |  |  |  |
| * Current City:                                                                         |  |  |  |  |  |  |  |
| * Current State:  Current Zip Code:                                                     |  |  |  |  |  |  |  |
| Validate Address 6                                                                      |  |  |  |  |  |  |  |

- 3. **Your first**, **middle**, and **last** name will prefill from the name you entered when creating the account.
- 4. If you have not used any other names in the past, please click on the box. If you have other names, please continue to step 5. Please note your request could be rejected for failure to add all prior used names.

- 5. For each name you have used in the past please add by filling in the information and clicking the **Add** button.
- 6. Enter your current address and click on Validate Address.

| Social Security Number<br>If this person has been issued a Social Security Number (S | SN), it must be provided to ensure the background check    |                                               |         |
|--------------------------------------------------------------------------------------|------------------------------------------------------------|-----------------------------------------------|---------|
| result is valid. If this person does not have a SSN, you mus                         | st enter a valid alternate number type.                    |                                               |         |
|                                                                                      | * Does this person have a Social Security Number?          |                                               |         |
| * Social Security                                                                    | 111-11-1111 * Ce                                           | 111-11-1111<br>onfirm Social Security Number: |         |
| Birth Information 8                                                                  | * Gender:                                                  | v                                             |         |
| * Primary Phone:                                                                     |                                                            |                                               |         |
| Race / Ethnicity 9                                                                   |                                                            |                                               |         |
| * Ethnicity:                                                                         | ~                                                          |                                               |         |
| * Race:<br>Please check all that apply.                                              |                                                            |                                               |         |
| Am Indian/AK Native     Minite                                                       | Native Hawaiian/Pacif Isl     Declared to Indicate         | Black     Institute to Determine              | 🗆 Asian |
|                                                                                      |                                                            |                                               |         |
| History of Previous Cities                                                           |                                                            |                                               |         |
|                                                                                      | * Did you ever live in any other city in Texas? O Yes O No |                                               |         |
| Release Of Results                                                                   | 11                                                         |                                               | 12      |

7. Select (Yes or No) if you have a Social Security Number. If you select **yes**, provide the Social Security Number. If you select no, you will be able to proceed.

Cancel Next>>

- 8. Complete the Date of Birth, Gender, and Primary Phone number.
- 9. Select your Ethnicity from the drop down. Click on the box next to your Race.

History of Previous Cities

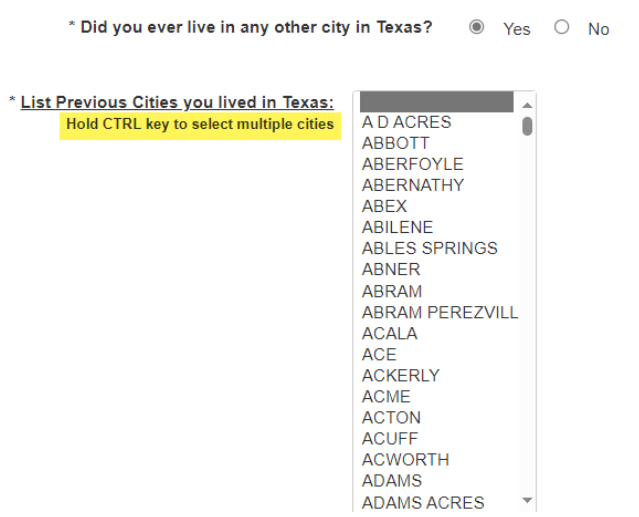

10. Select Yes or No if you have lived in any other cities in Texas. Please select all cities except for your current city that you have lived in. Hold the Ctrl key and click each city. You can release the Ctrl key to scroll.

11. Your email address will be prefilled from the account you created and cannot be changed. A notification will be sent to this email address once the central registry check has been completed.

#### 12. Click **Next**.

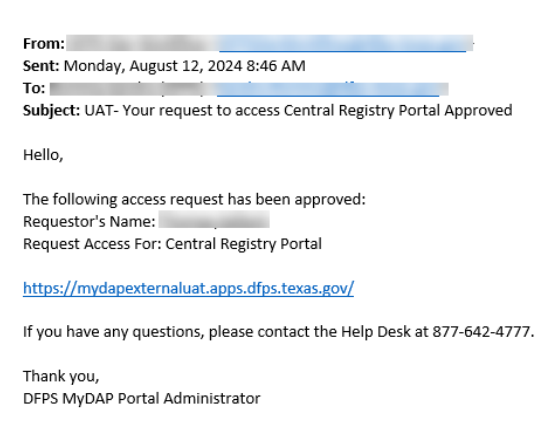

Please note: Do not reply to this email as this email box is not monitored.

Once you click Next, you should see the following message - "Your request for central registry check has been submitted successfully. You will receive an email advising you about your results. Please see our website for details regarding current timeframes."

#### How to obtain results of Central Registry Check request

```
From: <u>TXAbuseNeglectBGC@dfps.texas.gov</u>
Date: August 27, 2024 at 11:31:12 AM CDT
To:
Subject: Background Check ID - Central Registry Check Notification
```

Dear Brad Pitt,

Results for your Central Registry request are now ready to review. Please click on the hyperlink below to review

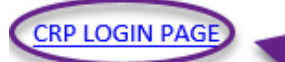

Thank you. DFPS Background Check Program (512) 840-7825

\*\*\*Note This is an automated message. Please do not respond to this email.\*\*\*

- Check the email account used to register for the central registry check. You should have received an email with information regarding the results of your central registry check. If you don't receive the email, you can also log in to the portal and check the results section.
- 2. Click on the portal link provided in the email. Using your username and password, login to the Central Registry portal to review your results.

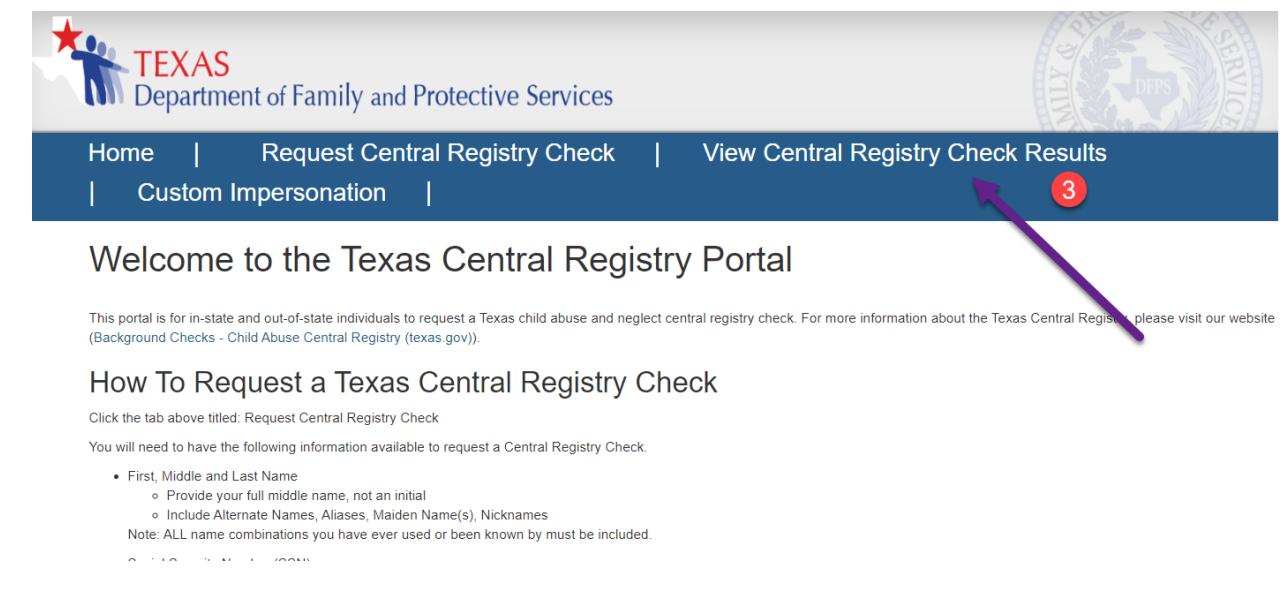

3. Click on view central registry check results.

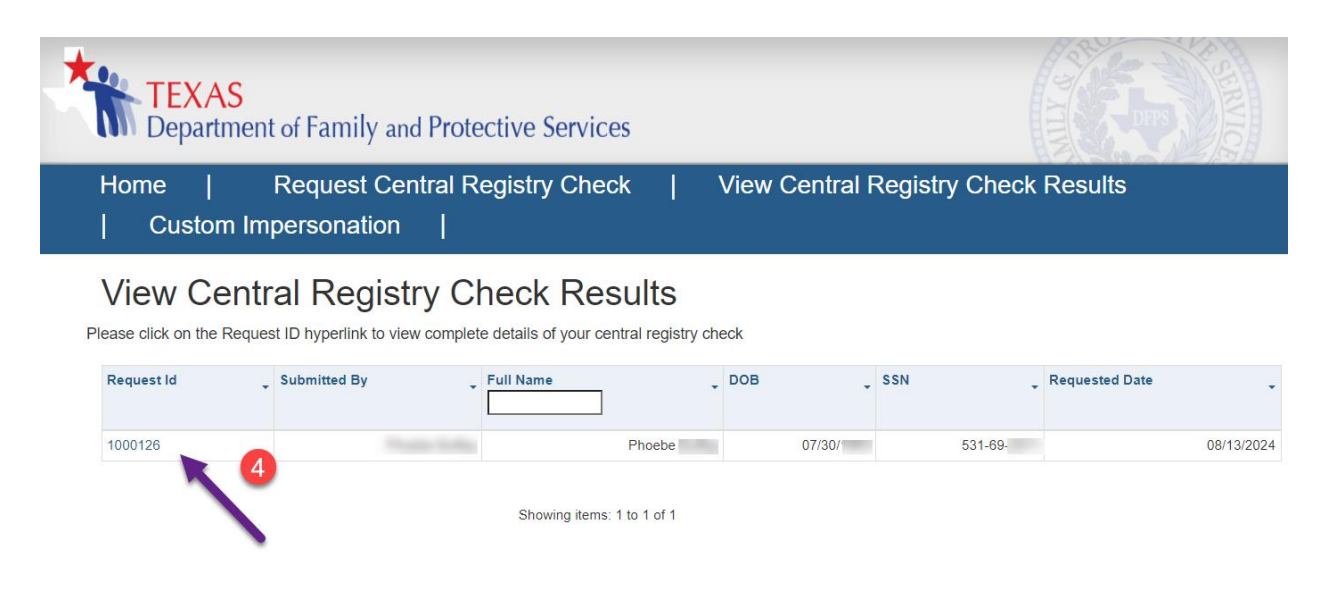

4. Click on the hyper link corresponding to the request ID

| TEXAS       Department of Family and Protective Services         Home       Request Central Registry Check       View Central Registry Check Results         Custom Impersonation       Impersonation       Impersonation |              |             |                |                   |                        |  |  |
|----------------------------------------------------------------------------------------------------|--------------|-------------|----------------|-------------------|------------------------|--|--|
| View Central Registry Check Detail<br>Central Registry Check History                                                                                                    |              |             |                |                   |                        |  |  |
| Request ID                                                                                                    | Status       | Status Date | Requested Date | Notification Date | Notification           |  |  |
| 1000126                                                                                                    | Submitted    | 08/13/2024  | 08/13/2024     |                   |                        |  |  |
| 1000126                                                                                                    | Under Review | 08/13/2024  | 08/13/2024     | 08/13/2024        |                        |  |  |
| 1000126                                                                                                    | Clear        | 08/13/2024  | 08/13/2024     |                   |                        |  |  |
| 1000126                                                                                                    | Notification | 08/13/2024  | 08/13/2024     | 08/13/2024        | Clearance Notification |  |  |

- 5. Click on PDF to review results.
- 6. Save PDF.
- 7. Print PDF.

Central Registry Portal External Training

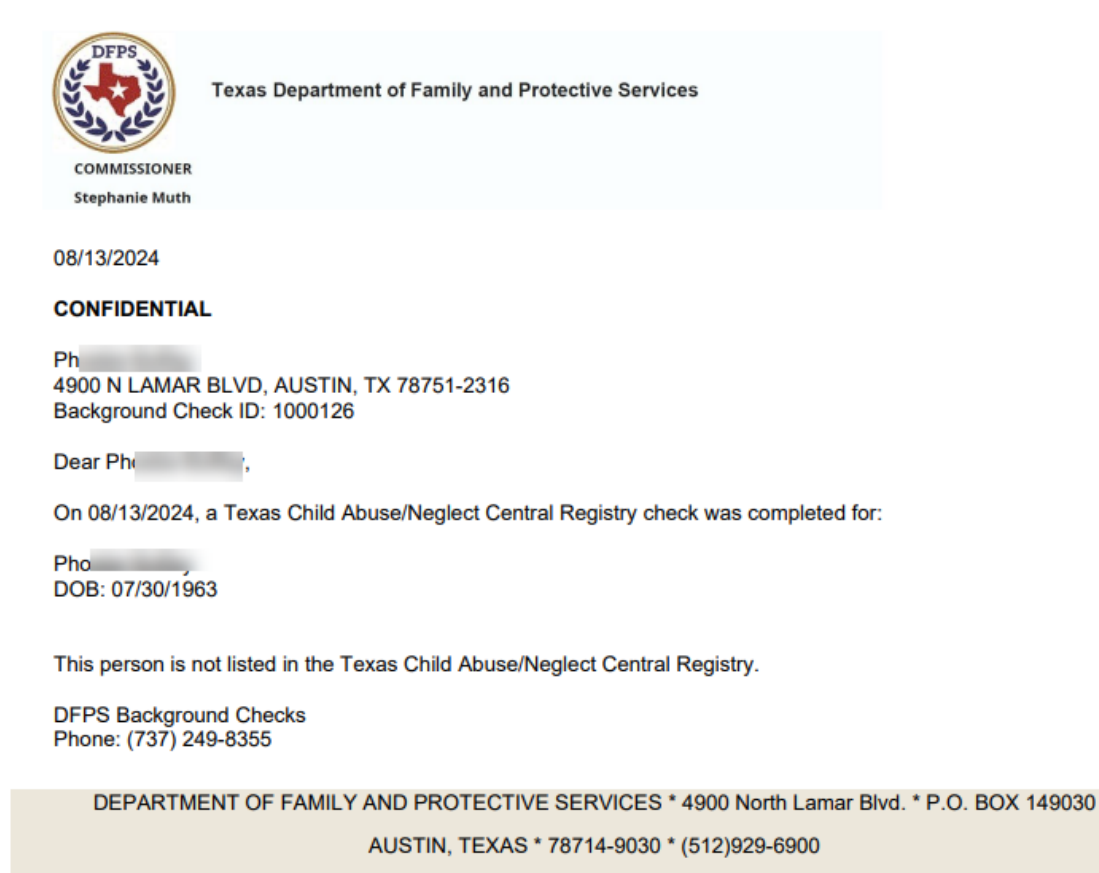

### Troubleshooting

Please visit the following for more information:

Central Registry Background Checks

For assistance, please Contact DFPS TX Abuse Neglect BGC.